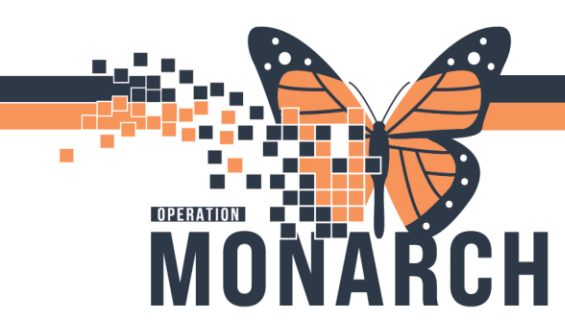

## **PERIOP – PICK LIST APU** HOSPITAL INFORMATION SYSTEM (HIS)

### Perioperative – APU Pick List

Pick List displays all inventory items required for the specific patient procedure can be used for inventory tracking and billing purposes

#### Navigating the Pick List Tab in Perioperative Documentation

1. From the Perioperative Doc and within the Intraop Record, click on the paper icon to open the Pick List

| $\langle \rangle$ -                                                             | 🖌 🔒 Perioperative Doc                                                                                                    |                                                                                                    |                                 |
|---------------------------------------------------------------------------------|----------------------------------------------------------------------------------------------------|----------------------------------------------------------------------------------------------------|---------------------------------|
| III 🖌 🔻                                                                         | *= 🧟 📽 🗗 🖋 🔛                                                                                                    |                                                                                                    |                                 |
| SC Intraop F<br>Documenta<br>-A<br>-A<br>-A<br>-A<br>-A<br>-A<br>-A<br>-A<br>-A | ecord - SCG4Y ton SC Intraop Segment Group - SCG4Y Case Times General Case Data Procedures Safety Checklist - Briefing Skin Assessment Skin Prep                                   | Case Information Case Information Case Priority: Changed Case Priority: Why was this case not completed within the Case Priority Target Time?: | Booking Priority Date/Time:     |
|                                                                                 | Patient Care Devices<br>Irrigation<br>Urinary Catheters<br>Cultures and Specimens<br>Counts Verification<br>Safety Checklist - Debrief<br>Safety Checklist - Time Out<br>Transport | Latex Protocol  C Yes C No C N/A  ASA Clas:                                                                                                    | MH Protocol<br>C Yes C No C N/A |

 Click on 'Go to Pick List' button from the Batch Use window

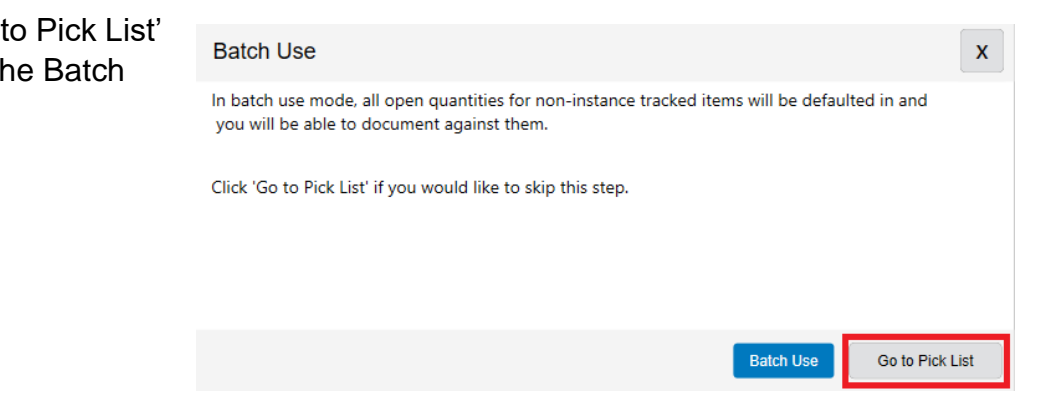

# niagarahealth

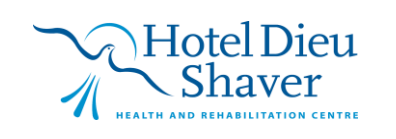

1

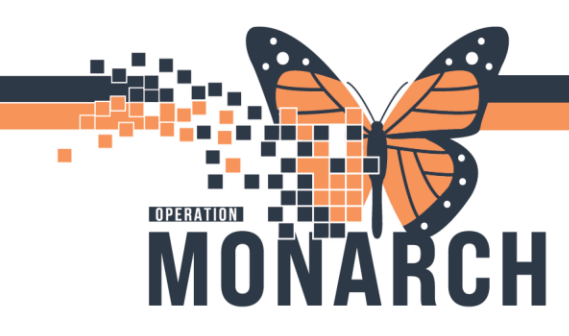

## **PERIOP – PICK LIST APU** HOSPITAL INFORMATION SYSTEM (HIS)

3. Click on the box at the top to "Select All" items if necessary. The selected items will be placed in the Cart with the Quantity number, item description and item number (right to the Pick List window)

| NOVARITE     | ST, APUTWO                                |                 |                   |      |              |                 |               |                |              | -                            |            |
|--------------|-------------------------------------------|-----------------|-------------------|------|--------------|-----------------|---------------|----------------|--------------|------------------------------|------------|
| SCS          | APU Gyne-4th Floor Hyst                   | teroscopy (Othe | r)                | sc   | :4GY-20      | 24-21           |               | SC AF          | UGYN PRO     | C Zefkic, Katrina Eli        | se, FRCSC  |
| Pick List    |                                           |                 |                   |      | Filters: All | Quantities, All | Procedures, A | I Item Classes | ▼ Filter ··· | Cart                         | Clear      |
| Non-Insta    | ince Tracked Items                        |                 |                   |      |              |                 |               |                |              | APU GYNE BI-VALVE SPECULUM   | ^          |
| ~            | Item Description                          | Item Number     | Class             | Open | Hold         | Filled          | Used          | Wasted         | Returned     | Item Number: INST2063        | v          |
| ~            | APU GYNE BI-VALVE SPECULUM                | INST2063        | Instruments       | 1    | 0            | 0               | 0             | 0              | 0            | Quantity                     | ^          |
| •            | APU GYNE D & C TRAY                       | INST0073        | Instruments       | 1    | 0            | 0               | 0             | 0              | 0            | - 1 +                        |            |
| ~            | APU GYNE OMNISCOPE                        | INST0074        | Instruments       | 1    | 0            | 0               | 0             | 0              | 0            | APU GYNE D & C TRAY          |            |
| •            | APU GYNE SPLASH BASIN                     | INST0075        | Instruments       | 1    | 0            | 0               | 0             | 0              | 0            | Item Number: INST0073        |            |
| $\checkmark$ | CAP SEALING 12MM BROWN GS#12              | 007040          | Supplies          | 1    | 0            | 0               | 0             | 0              | 0            | Quantity                     | Х          |
| •            | DRAPE CAMERA 7X 96IN UNIVERSAL AMT-VCD    | 011105          | Packs, Bundles a. | 1    | 0            | 0               | 0             | 0              | 0            | - 1 +                        |            |
| $\checkmark$ | DRAPE UNDERBUTOCKS 35IN X 47IN DYNJP600   | 1 033783        | Packs, Bundles a. | 1    | 0            | 0               | 0             | 0              | 0            |                              |            |
| ~            | DRESSING MELOLITE 10CM X 7.5CM 4812       | 031370          | Bandages, Dress   | .1   | 0            | 0               | 0             | 0              | 0            | Item Number: INST0074        |            |
| ✓            | GLOVE SURG PF TRIUMPH LT 6.0 MDS108060LT  | 032623          | Supplies          | 1    | 0            | 0               | 0             | 0              | 0            | Quantity                     | Х          |
| •            | GOWN SURG LG SIRUS LEVEL 4 DYNJP2201S     | 050350          | Packs, Bundles a. | 1    | 0            | 0               | 0             | 0              | 0            | - 1 +                        |            |
| ~            | NEEDLE 18G X 1-1/2 BLUNT BD305180         | 023909          | Supplies          | 1    | 0            | 0               | 0             | 0              | 0            |                              |            |
| •            | NEEDLE SPINAL 20G X 3.5 IN 405182         | 000491          | Supplies          | 1    | 0            | 0               | 0             | 0              | 0            | APU GYNE SPLASH BASIN        |            |
| $\checkmark$ | PAD SANITERY MAXI WINGS LONG 80367906     | 000510          | Bandages, Dress.  | .1   | 0            | 0               | 0             | 0              | 0            | Item Number: INST0075        | х          |
| •            | SET IV CYSTO IRRIGATION 195CM 06544-01    | 010775          | Supplies          | 1    | 0            | 0               | 0             | 0              | 0            | Quantity                     |            |
| $\checkmark$ | SPONGE PREP 0.05% CHG 4% ALCO 100.08      | 033575          | Supplies          | 1    | 0            | 0               | 0             | 0              | 0            | - 1 +                        |            |
| •            | SYRINGE LL 20ML 302830                    | 010149          | Supplies          | 1    | 0            | 0               | 0             | 0              | 0            | CAP SEALING 12MM BROWN GS#12 |            |
| $\checkmark$ | TOWEL BLUE 43.18X68.58CM STERL A28700-004 | 072527          | Packs, Bundles a. | .1   | 0            | 0               | 0             | 0              | 0            | Item Number: 007040          | v          |
|              |                                           |                 |                   |      |              |                 |               |                |              | Quantity                     | × _        |
|              |                                           |                 |                   |      |              |                 |               |                |              | Use Wa                       | ste Return |

NOTE: You can deselect an item by unchecking the boxes on the left or clicking the 'X' to remove an item from the Cart

4. Click 'Use' from the Cart window. Click Save in the Use Items window.

| Use Iten | 15                                     |             |                 |                  |                      |            |      |      |
|----------|----------------------------------------|-------------|-----------------|------------------|----------------------|------------|------|------|
|          | Description                            | Item Number | Available       | Quantity         | * Procedure          | * Segment  |      |      |
|          | PAD SANITERY MAXI WINGS LONG 80367906  | 000510      | 0               | - 1 +            | Hysteroscopy (Other) | No Segment | Edit | Remo |
|          |                                        |             | Additional Fill | * Fill Location  |                      |            |      |      |
|          |                                        |             | 1               | GYNECOLOGY CLINK | C DAY STAY SCS ~     |            |      |      |
|          | Description                            | Item Number | Available       | Quantity         | * Procedure          | * Segment  |      |      |
|          | SET IV CYSTO IRRIGATION 195CM 06544-01 | 010775      | 0               | - 1 +            | Hysteroscopy (Other) | No Segment | Edit | Remo |
|          |                                        |             | Additional Fill | Fill Location    |                      |            |      |      |
|          |                                        |             | 1               | GYNECOLOGY CLINK | C DAY STAY SCS ~     |            |      |      |
|          | Description                            | Item Number | Available       | Quantity         | * Procedure          | * Segment  |      |      |
|          | SPONGE PREP 0.05% CHG 4% ALCO 100.08   | 033575      | 0               | - 1 +            | Hysteroscopy (Other) | No Segment | Edit | Remo |
|          |                                        |             | Additional Fill | • Fill Location  |                      |            |      |      |
|          |                                        |             | 1               | GYNECOLOGY CLINK | C DAY STAY SCS 👻     |            |      |      |
|          | Description                            | Item Number | Available       | * Quantity       | * Procedure          | * Segment  |      |      |
|          | SYRINGE LL 20ML 302830                 | 010149      | 0               | - 1 +            | Hysteroscopy (Other) | No Segment | Edit | Remo |
|          |                                        |             | Additional Fill | Fill Location    |                      |            |      |      |
|          |                                        |             | 1               | GYNECOLOGY CLINK | C DAY STAY SCS 👻     |            |      |      |
|          |                                        |             |                 |                  |                      |            | Save | Cano |

niagarahealth

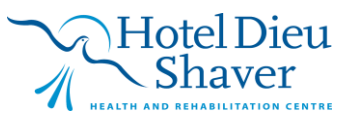

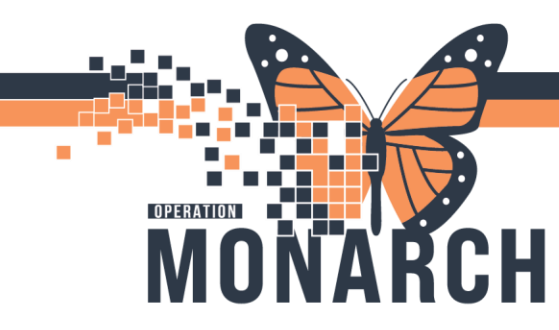

## **PERIOP – PICK LIST APU** HOSPITAL INFORMATION SYSTEM (HIS)

All selected items are added to the associated segments.

- 5. Close the Pick List window. Locate back to the Periop Doc record
- 6. Click on the Dressing/Packing segment to document the item selected for dressing/packing
  - If there are missing segments, click on the yellow folder <sup>to</sup> to add a segment in the Intraop Record
- 7. Within the Dressing/Packing segment, select the procedure from the listbox and use the drop-down list in the Dressing, Packing, Cast field to populate the item used
  - Go to the second page to fill out a dressing/packing item if not found above

| Ρ  | rocedure                                                                                                    | Location                       | Dress, Pack, Cast    | Wound Closure | VAC Equipment                                                    | Туре                                                                              | VAC Serial Number | Dressing Item |   |
|----|----------------------------------------------------------------------------------------------------|--------------------------------|----------------------|---------------|------------------------------------------------------------------|-----------------------------------------------------------------------------------|-------------------|---------------|---|
| 88 | Hysteroscopy (Other)                                                                                            |                                | PAD SANITERY MAXI WI |               |                                                                  |                                                                                   |                   |               |   |
| <  |                                                                                                    |                                |                      |               |                                                                  |                                                                                   |                   |               | > |
|    | Procedure:<br>Hysteroscopy (Othe<br>Dilation and Curetta<br>Pressing, Packing, Cast:<br>PAD SANITERY MAXI WING: | r)<br>ge<br>6 LONG 80367 ~ « Q |                      |               | Location:                                                        | ~                                                                                 |                   |               |   |
| Ϋ́ | ⊻ound Closure:                                                                                                  | × × ×                          |                      |               |                                                                  |                                                                                   |                   |               |   |
| S  | AC Dressing<br>guipment:<br>erial Number:                                                                       | ]                              |                      |               | Type:<br>Please place ver<br>Negative pressu<br>Consult to wound | V<br>bal orders when doing VAC in th<br>e wound therapy (VAC or Abthe<br>therapy: | ie OR:<br>raj     | 1)<br>2)      |   |
|    |                                                                                                    |                                |                      |               |                                                                  |                                                                                   |                   |               |   |

| Add | Madifu | Pamaua   | Class |
|-----|--------|----------|-------|
| Add | Modily | helliove | Ciedi |

<< Prev Next>>

8. Once the segment is completed, a green check mark ✓ will appear beside the segment name

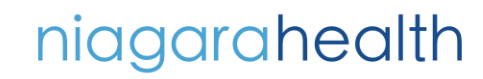

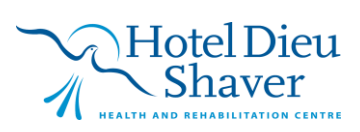